## Инструкция к платформе «Сферум»

1. Рекомендуем использовать компьютер с операционной системой Windows 7 64 бит и выше, браузеры GoogleChrome или Yandex.

2. Для подключения к трансляции «Сферум», перейдите по ссылке на нужную трансляцию, после того, как трансляция начнется перед вами появится окно трансляции с предложением (правый нижний угол) к авторизации (Рисунок 1). Нажмите на кнопку «Войдите, чтобы оставить комментарий».

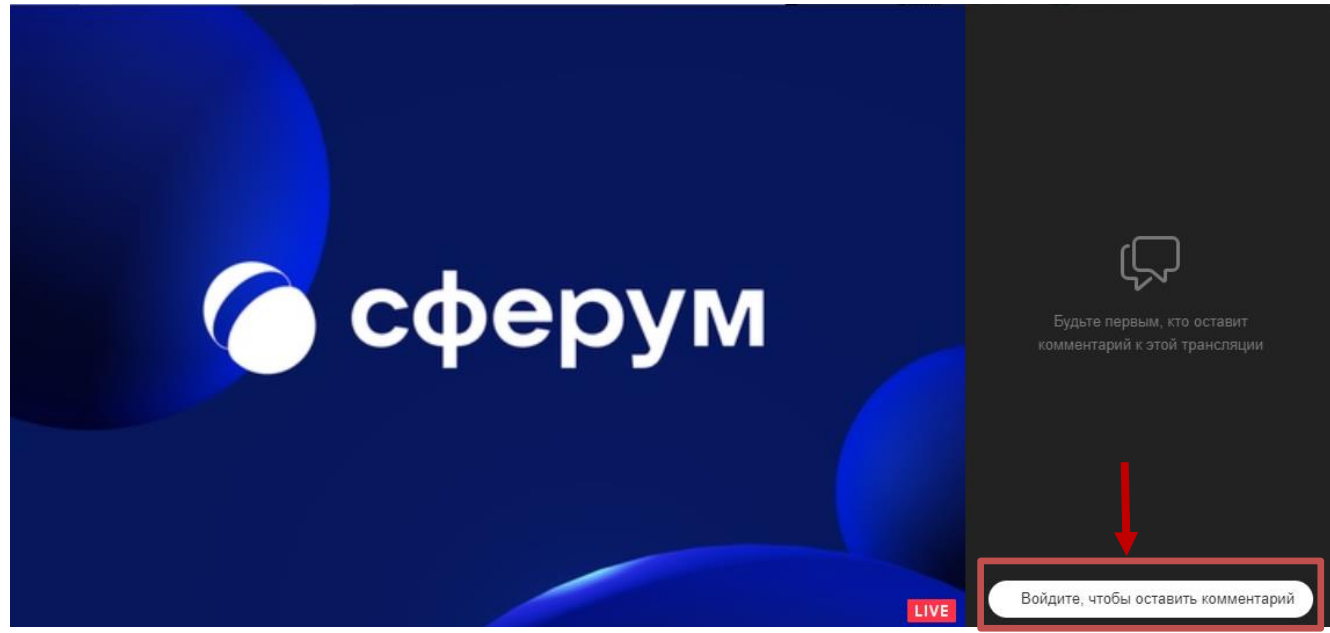

Рисунок 1

3. Для подключения к трансляции «Сферум», необходимо пройти авторизацию пользователя (если уже есть аккаунт в «Сферуме») или пройти регистрацию для создания учебного профиля «Сферум» (см.пункт 4...)

4. Варианты подключения к учебному профилю «Сферум»:

## 4.1. Если есть аккаунт VK или VK ID:

4.1.1 Нажать кнопку «Войти или создать аккаунт».

4.1.2 В появившемся окне ввести номер мобильного телефона, к которому привязан аккаунт VK или VK ID.

4.1.3 На номер будет отправлено СМС с кодом подтверждения. Код может идти несколько минут: если счётчик времени обнулился, а код так и не пришёл, запросить код снова. Иногда вместо СМС с кодом мобильный оператор совершает звонок-сброс. Приходить он может с разных номеров, в том числе и не российских. Отвечать на него не нужно — необходимо просто ввести последние четыре цифры номера. И СМС, и звонок бесплатны.

4.1.4 Ввести пароль от аккаунта VK или VK ID.

4.1.5 Для завершения подтвердить вход нажав соответствующую кнопку.

## 4.2. Если аккаунт VK или VK ID отсутствует:

4.2.1 Для регистрации пройдите на сайт «Сферум» (https://sferum.ru.)

4.2.2 На странице сервиса подтвердите свой регион (левый верхний угол) и в правом верхнем углу нажмите кнопку «Войти» (Рисунок 2).

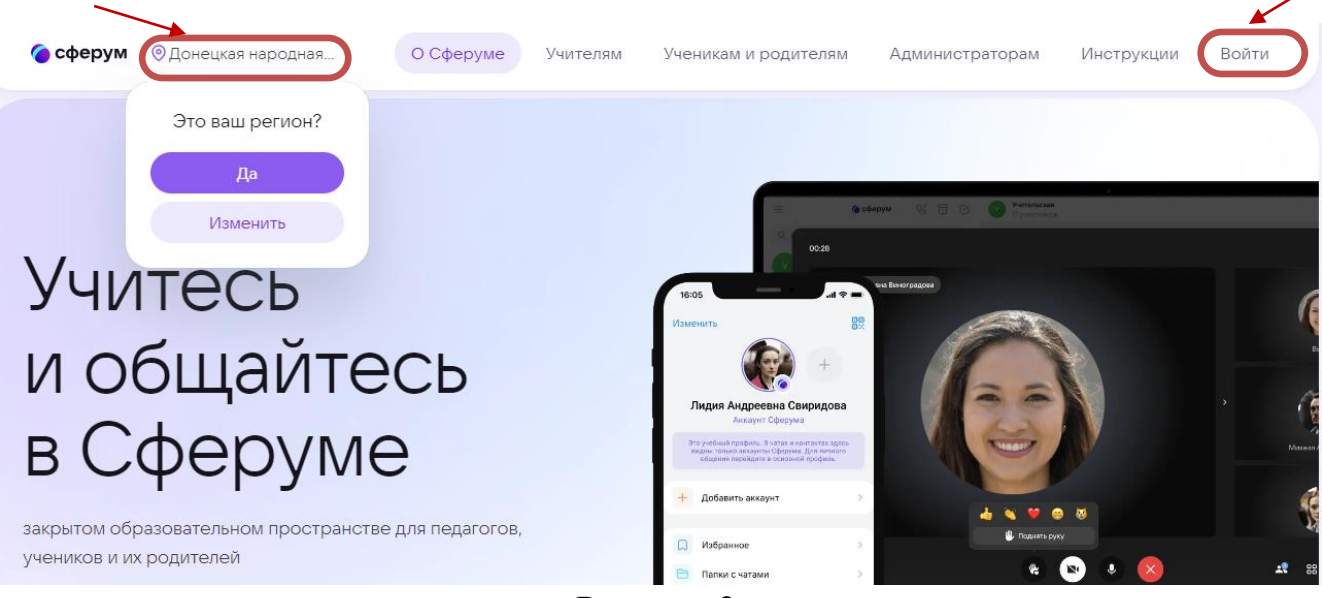

Рисунок 2

4.2.3 В появившемся окне выбрать ссылку «Подробнее о VK ID» (чтобы выполнить сброс предыдущей истории входа, Рисунок 3).

| Ç                       | 🔒 id.                                                | .vk.com                                                                                                    | VK ID | _ 0                                                                                                    | $\times$ |  |
|-------------------------|------------------------------------------------------|----------------------------------------------------------------------------------------------------|-------|----------------------------------------------------------------------------------------------------|----------|--|
|                         |                                                      |                                                                                                    |       |                                                                                                    |          |  |
|                         | и ID<br>В сервис «Сферум» можно войти<br>через VK ID |                                                                                                    | ойти  | Гбу-Дпо И.                                                                                                    |          |  |
|                         | (i)<br>&                                             | При регистрации в Сферуме ак<br>ВКонтакте не создаётся<br>Если у вас уже есть профиль<br>ВКонтакте, никто в Сферуме его<br>не увидит | его   | Продолжить как Гбу-Дпо                                                                                                    |          |  |
|                         |                                                      |                                                                                                    |       | Войти в другой аккаунт                                                                                                    |          |  |
|                         | ?                                                    | По любым вопросам пишите<br>в Поддержку: info@sferum.ru                                                                              |       | или 🐑 Войти через Госуслуги                                                                                               |          |  |
| (                       | Подробнее о VK ID                                    |                                                                                                    |       | Нажимая «Продолжить», вы принимаете пользовательское<br>соглашение и политику конфиденциальности<br>Передаваемые данные > |          |  |
| https://id.vk.com/promo |                                                      |                                                                                                    |       |                                                                                                    |          |  |

Рисунок 3

4.2.4 В окне «Создание единого аккаунта» выбрать кнопку «Войти» или «Создать аккаунт». Если был ранее осуществлен вход, выбрать кнопку «Войти в другой аккаунт»

4.2.5 В окне «Регистрация» ввести действующий номер мобильного телефона, нажать кнопку «Продолжить». На номер телефона придет код о подтверждении, ввести код из SMS, нажать на кнопку «Продолжить».

4.2.6 Придумайте и укажите пароль. Подтвердите действие нажав соответствующую кнопку, расположенную ниже.

4.2.7 В окне «Создание профиля» укажите информацию о себе (Рисунок 4). Подтвердите ввод, нажатием кнопки «Зарегистрироваться».

## Создание профиля

| Укажите настоя<br>информацию, ч<br>образовательну | щие имя, фамилию и другую<br>тобы использовать<br>ю платформу было удобнее |  |  |  |  |  |
|---------------------------------------------------|----------------------------------------------------------------------------|--|--|--|--|--|
| Имя                                               | Фамилия                                                                    |  |  |  |  |  |
| Гбу-Дпо                                           | Ирпо                                                                       |  |  |  |  |  |
| Отчество Введите отчество                         | Пол Мужской 🗸                                                              |  |  |  |  |  |
| Дата рождения                                     |                                                                            |  |  |  |  |  |
| ДД ~ ММ                                           | <ul><li>✓ 2017</li><li>✓</li></ul>                                         |  |  |  |  |  |
| Выйти из акка                                     | унта Зарегистрироваться                                                    |  |  |  |  |  |
| Рисунок 4                                         |                                                                            |  |  |  |  |  |

4.2.8 В окне подтверждения регистрации, при запросе вступить в организацию, выбрать «Вступить в организацию» (в случае, если Ваша образовательная организация уже зарегистрирована в «Сферум») или нажать кнопку «Сделать это позже».

Обращаем Ваше внимание:

– незарегистрированным пользователям не будет доступен чат трансляции!

– по умолчанию у зрителя **микшер трансляции выключен**. Чтобы могли слышать спикера, необходимо **микшер включить** (Рисунок 5).

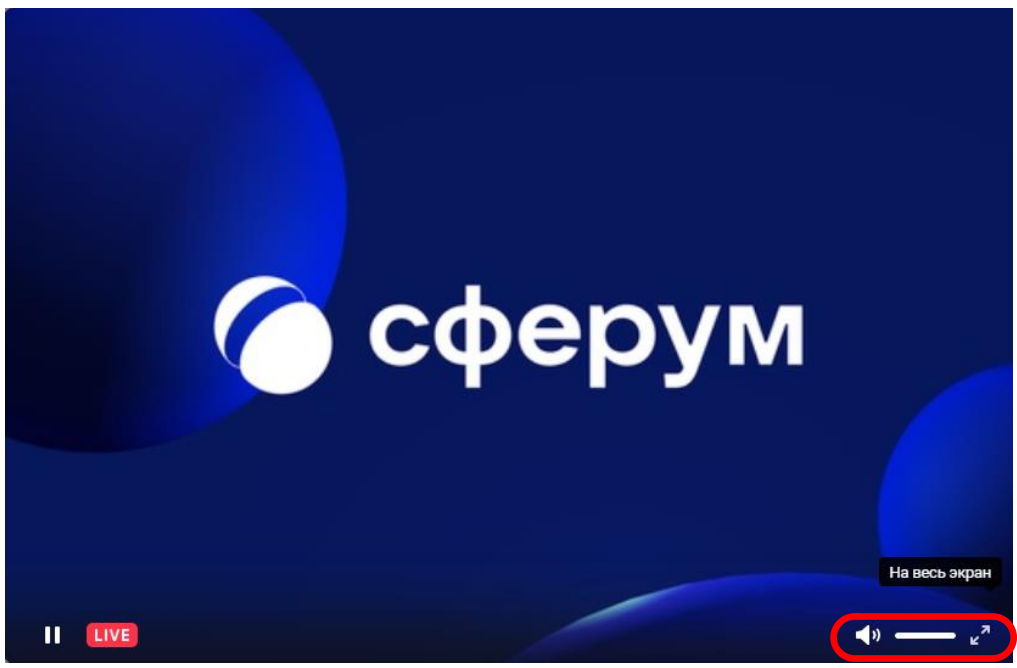

Рисунок 5